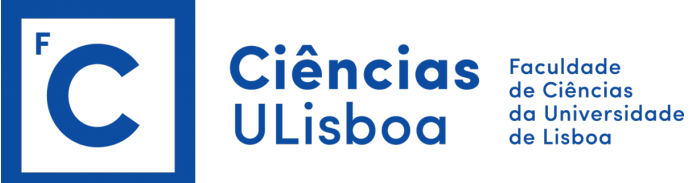

## **Candidaturas Doutoramentos** Instruções 2024/25

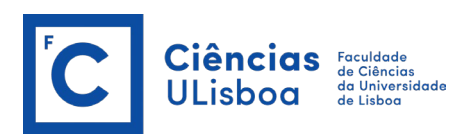

## Índice:

- Introdução
- Fases de candidatura
- Documentação necessária e de entrega obrigatória
- Submissão da candidatura, passo-a-passo

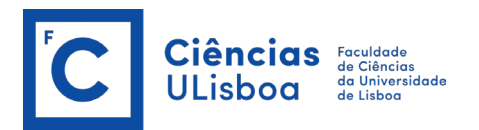

## Para que a sua candidatura seja efetuada sem quaisquer problemas, deverá ler atentamente todas as instruções e:

- Se é aluno de Ciências ULisboa: fazer *login* para que todos os dados sejam carregados diretamente para o formulário
- Se não é aluno de Ciências ULisboa: consultar as instruções para "Submissão da candidatura"
- Aceder ao formulário de candidatura na secção "Candidato" e preencher devidamente todos os campos do formulário
- Introduzir um endereço de e-mail válido: periodicamente, irá receber por este meio informações sobre o estado do seu processo; se por qualquer razão não receber o e-mail de confirmação da sua candidatura, deverá reportar essa situação para os seguintes contactos:
  - o <u>doutoramentos@ciencias.ulisboa.pt</u>
  - o <u>suporte@ciencias.ulisboa.pt</u>.

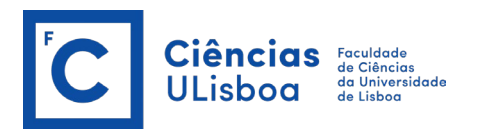

## Fases de candidatura:

- **1.ª fase:** 01 de julho a 16 de agosto de 2024
- **2.ª fase:** 02 de dezembro de 2024 a 10 de janeiro de 2025

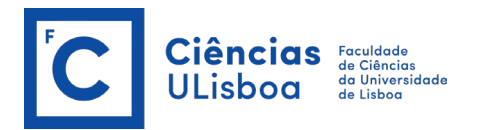

# Documentação necessária e de entrega obrigatória:

- Curriculum Vitae;
- Certificado de Conclusão / Diploma de Mestrado <sup>123</sup> e/ou Certificado de grau de Licenciado <sup>123</sup>
- Equivalente legal <sup>4</sup> de Mestrado e/ou de Licenciado (para candidatos cujo o grau tenha sido obtido numa instituição estrangeira);
- Certificado de Disciplinas do Mestrado <sup>123</sup> e/ou da Licenciatura <sup>123</sup>;
- Certificado de Cargas Horárias e Conteúdos Programáticos (apenas para candidatos cujas habilitações sejam de uma Instituição Estrangeira), caso o Coordenador o solicite <sup>23</sup>;
- Cartão de Cidadão / Bilhete de Identidade e Cartão de Contribuinte (facultativo) <sup>3</sup>;
- Carta de Motivação;
- Proposta de tema de tese com indicação dos objetivos gerais a alcançar (facultativo);
- Declaração de aceitação de orientação do(s) orientador(es).

<sup>1</sup> Os candidatos cujo Mestrado ou equivalente legal seja de uma instituição estrangeira (fora da UE), devem enviar os Certificados / Diploma visados pelo serviço consular português do país de origem ou apresentados com a aposição da Apostila de Haia pela autoridade competente do Estado de onde é originário o documento.

<sup>2</sup> Sempre que os Certificados / Diploma não forem emitidos em português, inglês, francês ou espanhol, devem ser traduzidos para um destes idiomas.

<sup>3</sup> Os candidatos que não foram alunos da FCUL deverão trazer os documentos originais na altura da matrícula/inscrição.

<sup>4</sup> Consideram-se como equivalências legais os graus reconhecidos nos termos do Decreto-Lei n.º 66/2018, de 16 de agostos bem como os graus que tenham sido reconhecidos ou considerados equivalentes ao abrigo da legislação anterior (Decreto-Lei n.º 283/83, de 21 de junho, e Decreto-Lei n.º 341/2007, de 12 de outubro).

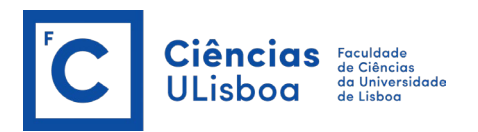

### Submissão da candidatura, passo-a-passo:

#### 1. Criação de conta

- Candidato aluno Ciências ULisboa, com conta válida: inserir os dados da sua conta de aluno e respetiva *password* em <u>https://fenix.ciencias.ulisboa.pt/</u> e posteriormente aceder ao formulário de candidatura na secção "Candidato"
- Candidato de Ciências, sem conta válida (alunos que não estejam atualmente inscritos em ciclos de estudo de Ciências ULisboa) - devem aceder a

https://balcaoc.ciencias.ulisboa.pt/servico/criar-conta-utilizador para reativar a sua conta. A reativação automática de conta utiliza o número de telemóvel e/ou endereço de correio eletrónico pessoal. Caso estes contactos não constem dos nossos sistemas ou se encontrem desatualizados será necessário solicitar a ativação diretamente no balcão da Direção de Serviços Informáticos (sala 1.2.10). Posteriormente poderá aceder ao formulário de candidatura na secção "Candidato"

Candidato que não é aluno Ciências ULisboa - deverá criar uma conta diretamente em
 <u>https://fenix.ciencias.ulisboa.pt/accountCreation</u>. Posteriormente, irá receber as credenciais (formato: Utilizador bennuXXX) e poderá aceder ao formulário de candidatura na secção "Candidato". Caso não receba o e-mail ou se esqueça da password, poderá solicitar o seu reenvio em
 https://fenix.ciencias.ulisboa.pt/accountCreation

https://fenix.ciencias.ulisboa.pt/passwordResetRequest.

#### 2. Escolha do curso a que se pretende candidatar

#### 3. Preenchimento/validação de todos os campos dos "separadores" de candidatura

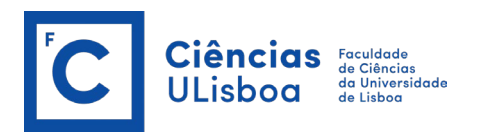

## 4. Digitalização e submissão, no formulário de candidatura, de todos os documentos de entrega obrigatória

- Solicita-se o envio preferencial de documentos digitalizados em Word, PDF ou formatos de imagem (ex: jpeg, gif, png, etc.)
- As candidaturas que não anexem todos os documentos obrigatórios não serão aceites/validadas.

#### 5. Submissão da candidatura

#### 6. Pagamento da taxa de candidatura

- Efetuar o pagamento da taxa de candidatura, no valor de 50,00 €
- O pagamento deverá ser efetuado após receção do e-mail enviado pela Área de Estudos Pós-Graduados, através de Referência multibanco ou Transferência bancária pelas ATM, Internet ou em qualquer Agência Bancária
- Os pagamentos devem ser efetuados única e exclusivamente no período correspondente à fase de candidatura (não serão aceites pagamentos feitos durante a 1.ª fase para pagar candidaturas submetidas na 2.ª fase)
- No caso de ter efetuado o pagamento da taxa de candidatura por transferência bancária, deverá submeter o respetivo comprovativo na candidatura, fazendo upload do mesmo no separador correspondente.

Ao longo do processo de candidatura os candidatos receberão notificações por e-mail e poderão consultar o estado da mesma.